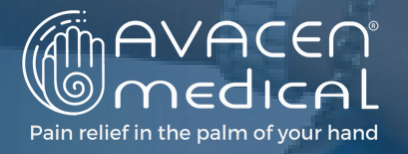

### **Hello Affiliates:**

Please review the necessary steps below to register for your Professional Bixgrow account and start earning commission as an AVACEN Affiliate:

**STEP #1** Sign Up at <u>AVACEN.Bixgrow.com</u>

**STEP #2** Wait for Confirmation Email

# **STEP #3** Once account is approved, <u>login to your new Affiliate account</u>

**STEP #4** Complete the Banking Information in Affiliate Account

## STEP #5

Download your W9 from within BixGrow Affiliate portal. Fill out, save, and upload via BixGrow or email to distributor@AVACEN.com.

#### STEP #6

Complete the Affiliate Exam

#### STEP #7

Pay for your <u>Professional Affiliate Fee</u>

#### **STEP #8**

Start Sharing Your Affiliate Link (click on the pen icon to edit your affiliate link)

Please note that if your affiliate exam is not taken within 7 days of signing up, we will deactivate your account until this requirement is fulfilled.

#### The AVACEN Medical Team

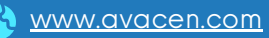

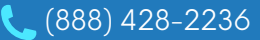